## **Devices - Device Documentation of Observations**

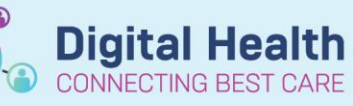

Digital Health Quick Reference Guide

## This Quick Reference Guide will explain how to:

Associate and disassociate monitoring device/s to FirstNet/ Powerchart to record patient observations.

Important – MONITORING CHANGES: When activating or deactivating modules at the monitor, there is a 5 minute lookback period – WAIT 5 MINUTES AFTER CHANGING what is being monitored

- When adding to or ceasing parts of active monitoring- i.e. Activated an Arterial Line , there is a 5 minute lookback period
- This means that within 5 minutes of activating this, the data pulled through will be reflective of the previous monitoring and the changes are not immediately reflected
- Please remember to wait 5 minutes upon making any changes before this is reflected in the patient's chart
- Refresh powerchart as required

## **Recording Observations**

- From within iView, navigate to the relevant Vital Signs band. Right click the date/time header and place in Actual view
- 2. Double click the blue header under the Actual time column. Values as displayed on the monitor populate the patient chart in purple for verification. *Review values, modify if required, and manually enter any other data within the section*
- Click on the ✓ green tick to save observations.
  Verified data turns to black

| R 🖬 🗗            | 13:00  | Insert Date/Time |  |
|------------------|--------|------------------|--|
| Patient Acuity   |        |                  |  |
| ⊿ VITAL SIGNS    |        | Actual           |  |
| Respiratory Rate | br/min | 020 coc          |  |
| ♠ SpO2           | %      | Q30 SEC          |  |

| ⊿ VITAL SIGNS                         |        |            |
|---------------------------------------|--------|------------|
| Respiratory Rate                      | br/min | 16         |
| SpO2                                  | %      | 92         |
| Probe Location Changed                |        | $\diamond$ |
| SBP/DBP Cuff                          | mmHg   | 118/65     |
| Mean Arterial Pressure, Cuff Calc     | mmHg   | 83         |
| Cuff Site                             |        |            |
| SBP/DBP Invasive                      | mmHg   |            |
| Mean Arterial Pressure, Invasive Calc | mmHg   |            |
| Central Venous Pressure               | mmHg   | 5          |
| Heart Rate Monitored                  | bpm    | 96         |
| 🕹 Cardiac Rhythm                      |        |            |
| Temperature Temporal                  | DegC   |            |
| Temperature Bladder                   | DegC   | 37.8       |
| Temperature Oesophageal               | DegC   |            |
| Blood Glucose                         | mmol/L |            |
| Blood Ketones                         | mmol/L |            |

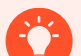

## Handy Hint- Actual view for recording observations

- iView is *hourly view* in some areas by default Actual view documentation should be used to capture real time clinical events
- Actual view will facilitate in bringing in accurate clinical data where changes were made to what is being monitored and when the patient is first being associated to the device
- Refresh Powerchart to allow for 5 minute lookback period

Western Health 🚺